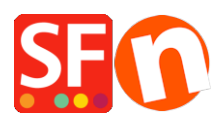

Knowledgebase > Discount Functions > Set up a Marketing Voucher code that applies to specific products

## Set up a Marketing Voucher code that applies to specific products

Elenor A. - 2021-09-13 - Discount Functions

You can now setup a voucher code that is to limited to specific products or certain brand or department using Marketing Voucher function. You must have a ShopFactory Cloud account (paid subscription) to be able to use this feature.

## In ShopFactory:

Products that you want to promote must have "Discount code (customers)" in Properties dialog.

- Open your shop in ShopFactory
- Double-click on the **Product** to open the EditView mode
- Click on Properties and locate the Discount code (customers) field
- Enter your 'Discount code'

| Pro       Image: mage: mag | ſ            | Product Wizard - Product 32                                   | 7                                                             |       |           | ×    | File name: p61045.html |
|----------------------------------------------------------------------------------------------------|--------------|---------------------------------------------------------------|---------------------------------------------------------------|-------|-----------|------|------------------------|
| Prov       Options & choices       Product Singing Costs       Outrity unt         Intra       Taxes       Allow decimal quantities such as 1.5         Available Stock       Base Price       Image: Comparison of Comparison of Comparis                                                                                                    | Proc<br>Proc | More images<br>Discounts                                      | Delivery time                                                 |       | ~         |      |                        |
| Introduct Sinping Costs       Cost of the fill of the fill of  | Pror         | Options & choices Specifications                              | Product category                                              |       | /         |      |                        |
| Base Price         Quartty         Dutik information         Base price         Quartty         Detailed View Style         SEO Details         Brand / Manufacturer         Productode         Databled view Code         Databled view Code         Discourt code (outtomen)         Discourt code (outtomen)                                                                                                    | Intro        | Taxes     Available Stock                                     | Allow decimal quantities such as 1.5                          |       |           |      |                        |
| Q       SEO Details       Brand / Manufacturer         g       Google information       Imanufacturer code         Product code       Imanufacturer code         Det       Det       Imanufacturer code         Imanufacturer code       Imanufacturer code       Imanufacturer code         Det       Distributor code       Imanufacturer code         Det       Distributor code       Imanufacturer         Discourt code (customens)       Imanufacturer       Imanufacturer         OK       Cancel       Help                                                                                                    |              | Related products     Link information     Detailed View Style | Base Price<br>Quantity<br>Base price                          | 0.000 |           | ]    |                        |
| Product code Distributor code Distributor code Price code EAN / UPC / UCC-13 Discount code (customers) OK Cancel Help                                                                                                    | De           | Q SEO Details<br>g Google information                         | Brand / Manufacturer<br>Manufacturer code                     |       | ~         |      |                        |
| Price code EAN / UPC / UCC-13 Discourt code (customers) OK Cancel Help                                                                                                    |              |                                                               | Product code<br>Distributor code                              |       | ~         |      |                        |
| OK Cancel Help                                                                                                    |              |                                                               | Price code<br>EAN / UPC / UCC-13<br>Discount code (customers) | 100ff | ~         | 1    |                        |
|                                                                                                    |              |                                                               |                                                               |       | OK Cancel | Help |                        |

- Click OK -> **Finish**
- Enable voucher feature under Services menu

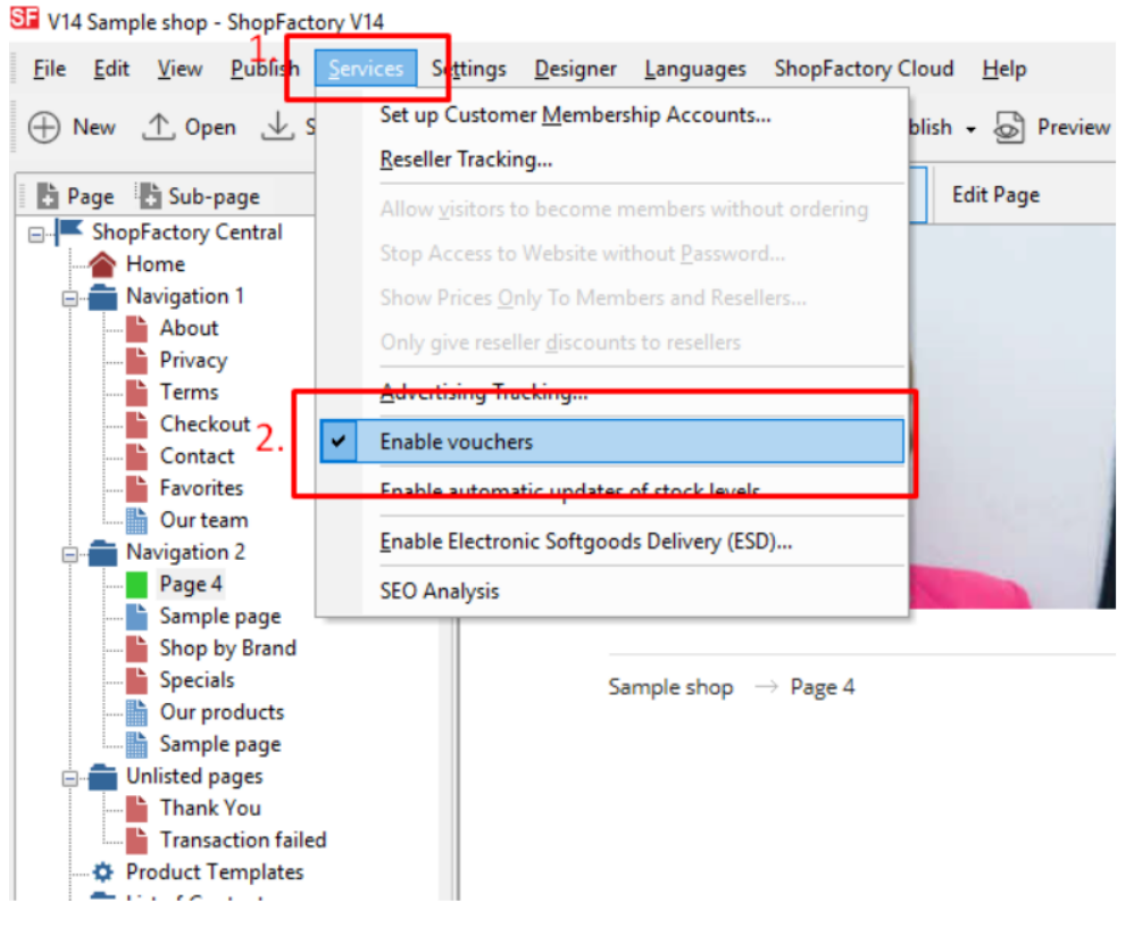

- Save and publish your shop

## SF Cloud Settings:

- In your shop, click on SF Cloud in SF Central page
- Click Marketing -> Vouchers

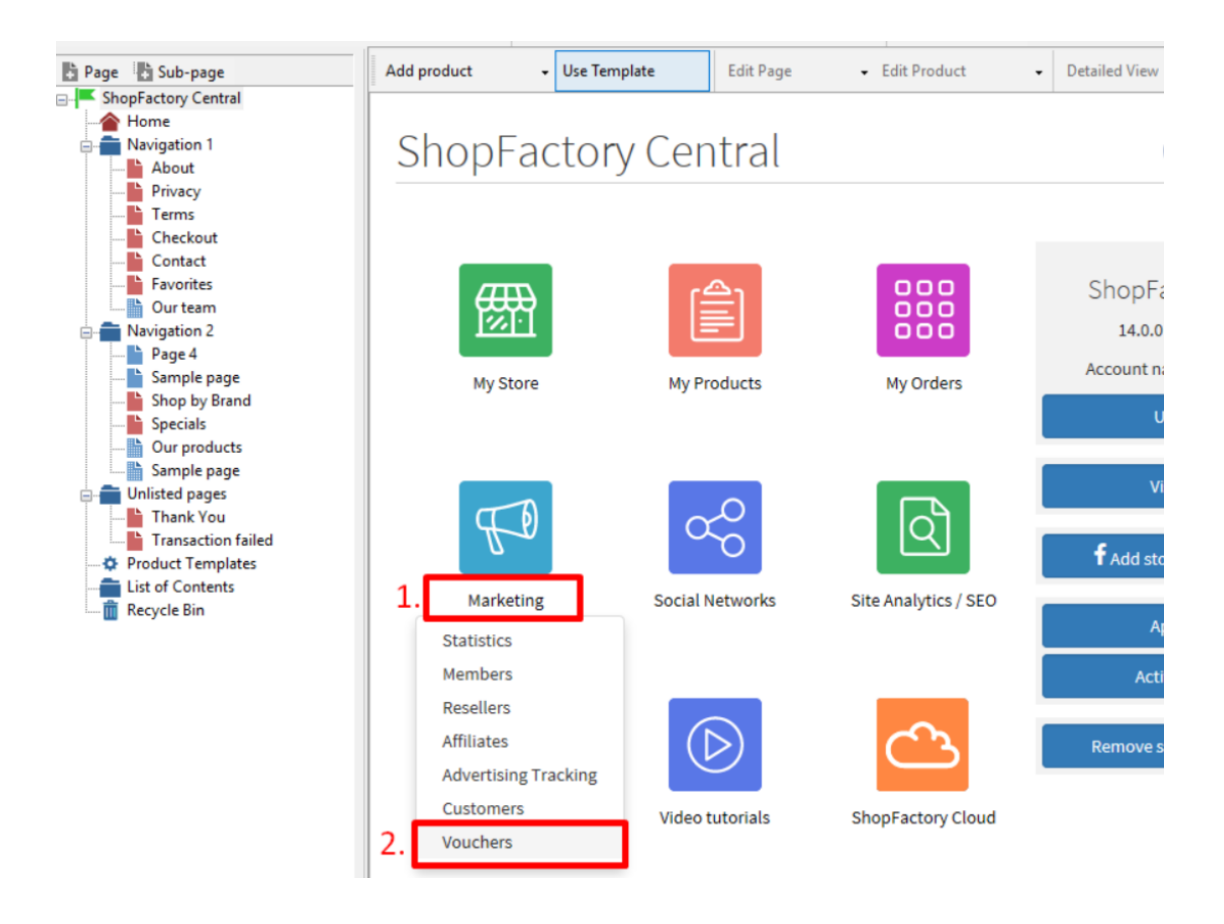

- You will be redirected to SF Cloud interface, <u>https://app.santu.com/buynow/marketing/vouchers?toffset=28800</u>

- Click Manage Vouchers, https://app.santu.com/buynow/voucher/list

| Members                                               | Vouchers / Coupons                                                                                                    |                                                                                                    |                                  |
|-------------------------------------------------------|----------------------------------------------------------------------------------------------------|----------------------------------------------------------------------------------------------------|----------------------------------|
| Vouchers/Coupons                                      |                                                                                                    |                                                                                                    | Account settings   Email setting |
| Statistics                                            | Return voucher: Send yo                                                                                                    | our customers reward vouchers to make them buy again.                                                                                                    |                                  |
| Customers                                             | Marketing voucher: Crea                                                                                                    | te voucher for marketing campaigns to attract new customers.                                                                                                    |                                  |
| Analytice                                             | Gift voucher: Create a gif                                                                                                    | ft voucher to sell to your customers.                                                                                                    |                                  |
| Resellers<br>Advertising tracking<br>Affiliates & MLM | Manage vouchers                                                                                                    |                                                                                                    |                                  |
|                                                       | Accept vouchers in store                                                                                                    |                                                                                                    |                                  |
|                                                       | Accept vouchers in store                                                                                                    | voucher                                                                                                    |                                  |
|                                                       | CAccept vouchers in store<br>Email settings: Reward v<br>This message will be sent<br>information on how to use<br>You can use the following<br>values.                                                      | Voucher<br>to your customers automatically to give them the voucher. It should contain<br>it.<br>place holders in your email and they will automatically be replaced with the appropriate                                              | 1                                |
|                                                       | Cacept vouchers in store<br>Email settings: Reward to<br>This message will be sent<br>information on how to use<br>You can use the following<br>values.                                                      | voucher<br>to your customers automatically to give them the voucher. It should contain<br>it.<br>place holders in your email and they will automatically be replaced with the appropriate<br>Value                                     | 1                                |
|                                                       | CAccept vouchers in store<br>Email settings: Reward v<br>This message will be sent<br>information on how to use<br>You can use the following<br>values.<br>Place holder<br>#customer name#                   | Voucher<br>to your customers automatically to give them the voucher. It should contain<br>it.<br>place holders in your email and they will automatically be replaced with the appropriate<br>Value<br>The name of the customer         |                                  |
|                                                       | CAccept vouchers in store<br>Email settings: Reward v<br>This message will be sent<br>information on how to use<br>You can use the following<br>values.<br>Place holder<br>#customer name#<br>#voucher code# | Voucher to your customers automatically to give them the voucher. It should contain it. place holders in your email and they will automatically be replaced with the appropriate Value Value The name of the customer The voucher code |                                  |

- Click the "Add" button and then select Marketing

Voucher, https://app.santu.com/buynow/voucher/add/type/marketing

- Under Discount type, select -> Reduce Price by the following amount -> 10

- Setup your marketing voucher and enter the "**Discount codes (customers)**" you have entered in the shop - the code must match in both your shop and SF Cloud Marketing voucher setting.

| Overview                                    |                                                                                                    |
|---------------------------------------------|----------------------------------------------------------------------------------------------------|
| Select how the discount should be calcula   | ted.                                                                                                    |
| Discount type :                             | Discount :                                                                                                    |
| Reduce Price by the following percentage    | SA 10.00                                                                                                    |
| Reduce Price by the following amount        |                                                                                                    |
| Free shipping                               | v                                                                                                    |
| Additional settings                         | Voucher code : • 💿                                                                                               |
| A 2021 12 21                                |                                                                                                    |
| Minimum purchase value : 📀                  | Number of vouchers : + 100                                                                                       |
| Free shipping Limit to specific products    |                                                                                                    |
|                                             |                                                                                                    |
| This discount code will apply to all produc | ts, unless you enter specific discount codes. Then it will only apply to products with a matching discount code. |
| Discount codes (Customers)                  |                                                                                                    |
| 1                                           | •                                                                                                    |
|                                             |                                                                                                    |
| 10off 💿 🔪                                   |                                                                                                    |

- Click **Publish** to create/update this marketing voucher

Example,

Marketing Voucher setup with minimum purchase value of \$100 to a specific product -

This is the product that qualifies for that marketing voucher code: LESS10

https://merliza-sf14.shopfactory.com/contents/en-us/p55021 Test-Product-1.html

- If you only have 1 qty

- Apply LESS10 voucher code, it will tell you that you need to spend \$100

- Change the qty to 3 to make the purchase above \$100 and apply the code

If you add a product to cart that does not have the Customer discount code, then it will prompt the buyer that the product in cart does not qualify for a discount.

**\*\*\*NOTE**: You could also use "*product templates*" feature to apply the same discount code to other products

- Copy any product and paste it in the *Product Templates* category

- Select the page where you want to copy the "Discount Code (customers)" to other products - then switch to LIST mode (Manage Products)

- Select the Product(s) -> right click to view the shortcut menu -> select **Copy values from a product template to all selected products** 

| Page Sub-page                                       | View Page Edit page - Mana                              | ige Pr                     | Products + Add product +                                       | Edit product - Deta            | iled View        | Use Template |  |
|-----------------------------------------------------|---------------------------------------------------------|----------------------------|----------------------------------------------------------------|--------------------------------|------------------|--------------|--|
| ShopFactory Central Home                            |                                                         |                            | VQ@,× ▼                                                        | Weight Darks Distan            |                  | Carta        |  |
| About                                               | P61035 ProductCode ABC123     P61046 Conv.of Product 32 |                            | Catalog num Price<br>0.00                                      | 0.000 ABC123                   |                  | Product      |  |
|                                                     |                                                         |                            | Cut<br>Copy                                                    |                                | Ctrl-X<br>Ctrl-C | I IOGOCA     |  |
| Contact Favorites Our team                          |                                                         |                            | Paste                                                          |                                | Ctrl-V<br>Del    |              |  |
| Navigation 2<br>SFX-126_3<br>SFX-126_4              |                                                         | 25<br>10<br>10<br>10<br>10 | Properties<br>Select a detailed view style                     |                                |                  |              |  |
| Page 6     Page 7     SFX-IAEV                      |                                                         | •                          | <u>V</u> isible<br><u>V</u> iew settings                       |                                |                  |              |  |
| SFX-BMP<br>Page 14<br>SFX-PCLT                      |                                                         |                            | Stock levels<br>Edit prices of all selected produc             | ts                             |                  |              |  |
|                                                     |                                                         |                            | Copy values from a product tem<br>Export all selected products | plate to all selected products |                  |              |  |
| Unlisted pages     Thank You     Transaction failed |                                                         | _                          | Enter Google specific information                              | 'n                             |                  |              |  |
| - Contents<br>- List of Contents<br>Recycle Bin     |                                                         |                            |                                                                |                                |                  |              |  |

## - Tick the checkbox "Discount code (customers)"

| ID Name<br>P61035 ProductCode ABC123<br>P61046 Copy of Product 32 | Select a product template in the left window. Then select the fields you want to copy and click on the OK<br>button. All the selected values will now be copied to the target products. Existing values will be overwritten. If<br>you chose to delete options not contained in the product template, then all otions which are not contained in<br>the product template will be deleted from the target products. |                                                                                                    |                 |  |  |
|-------------------------------------------------------------------|----------------------------------------------------------------------------------------------------|----------------------------------------------------------------------------------------------------|-----------------|--|--|
|                                                                   | Product Template:       Name     Price Introduct       ProductCode ABC123     Copy of Product 32       Copy of Product 32                                                                                                    | Don't show 'Add to Basket' button: [0] Delivery Time: [] Base Price: [] Base Price: [] Base Price: [] Basefriction: [] Basefriction: [] Ba | Fields to copy: |  |  |

- Click OK

- Save and publish your shop again.